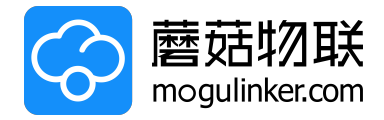

## 云智控空压站系统

## Cloud Intelligent Control for Compressed Air System

## 使用指南

# User's Guidance

2023-09-01

制造商:广东蘑菇物联科技有限公司

Manufacturer: Mogulinker Technology (Shenzhen)Co., Ltd.

版权所有©广东蘑菇物联科技有限公司

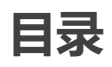

#### 智能控制

| 远程开关机如何操作?   | . 3 |
|--------------|-----|
| 上下班时,智控如何操作? | 4   |

## 数字化应用

| 历史数据查询 | 5 |  |
|--------|---|--|
|--------|---|--|

## 空压站异常提醒

| 母管压力如何监控? | 6  |
|-----------|----|
| 保养维护时间设置  | 7  |
| 条件预警设置    | 8  |
| 消息接收设置    | 10 |

#### 边缘程序/配置升级

| 边缘端程序版本如何升级? | 11 |
|--------------|----|
| 边缘端配置如何升级?   | 12 |

#### 系统异常处理

| 系统报警母管压力异常了,如何处理?      | 13 |
|------------------------|----|
| 系统报警执行失败了,如何处理?        | 13 |
| 设备有故障需要维保,系统如何操作?      | 13 |
| 设备出现重故障或者不能工作了,系统如何操作? | 13 |
| 设备离线(状态显示灰色)了,如何处理?    | 13 |
| 边缘服务器离线了,如何处理?         | 14 |
| 数据解析异常(显示红色感叹号),如何处理?  | 14 |
| 收不到短信或电话?              | 14 |
| 电脑端无法正常登录如何操作?         | 14 |
| 小程序无法正常登录?             | 14 |

#### 系统相关设置

| 账号与权限设置      | 15 |
|--------------|----|
| 边缘端密码查看及设置   | 16 |
| 电单价设置        | 17 |
| 边缘端/云端控制记录查看 | 17 |

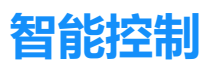

## 远程开关机如何操作?

#### 电脑端

选中需要操作的设备,进入【设备详情】,鼠标移至右上角的远程控制图标,然后点击远程开关,输入密码(如有),即可完成设备的远程开/关机。

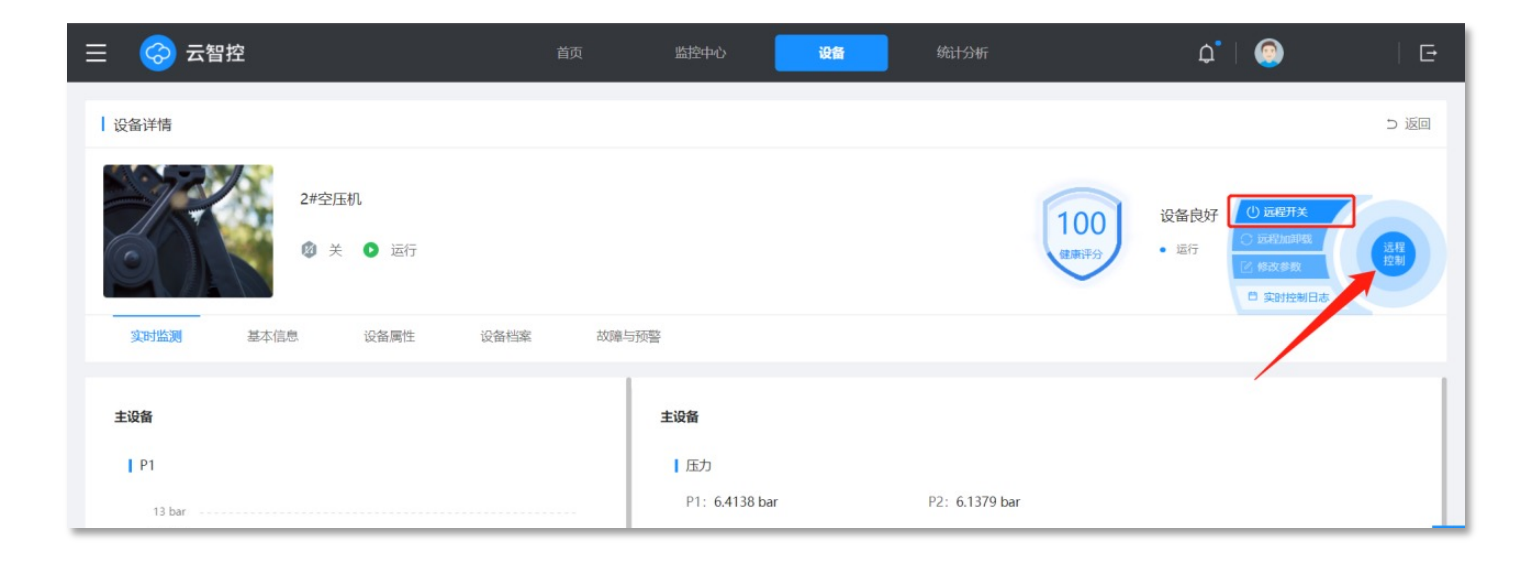

#### 手机端

选中需要操作的设备,进入【设备详情】,操作边缘端和云端退出智控后,点击右侧远程控制图标然后点击【远程开关】,输入密码(如有),即可操作设备的远程开/关机。

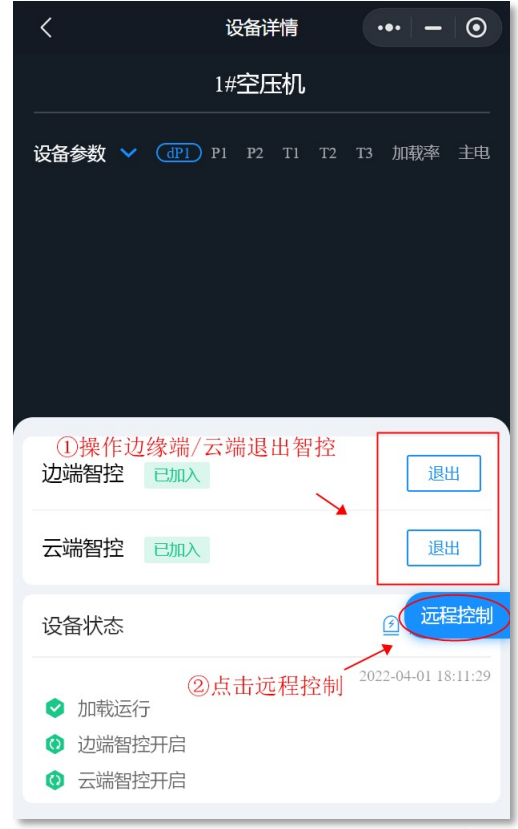

注意:请先将设备退出边缘智控和云端智控后,再手动操作设备开关机,否则设备会受智 控系统控制。

## 上下班时,智控如何操作?

上班

现场检查确认设备具备开机条件后,在智控柜或手机端点击开启智控总开关,观察设备是否正常开启。

下班

方法一:现场检查确认设备具备关机条件后,在智控柜或手机端点击关闭智控总开关,然后手动 逐台关闭设备。

方法二:现场检查确认设备具备关机条件后,在智控柜【参数设置】或【手动操作】页面输入密码后,点击右下角电脑浮标,进入系统界面点击【一键下班】,系统将自动关闭智控总开关并逐合关闭处于智控组态中的设备,观察设备是否正常关闭。

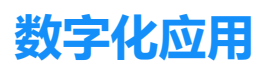

## 历史数据查询

在PC端查询历史数据,点击左上角,选择【数据查询】。依次选择需要查询的【设备组】、【 设备组属性/下属设备】、【参数】,选择【时间颗粒度】,【时间范围】,点击查询即可。

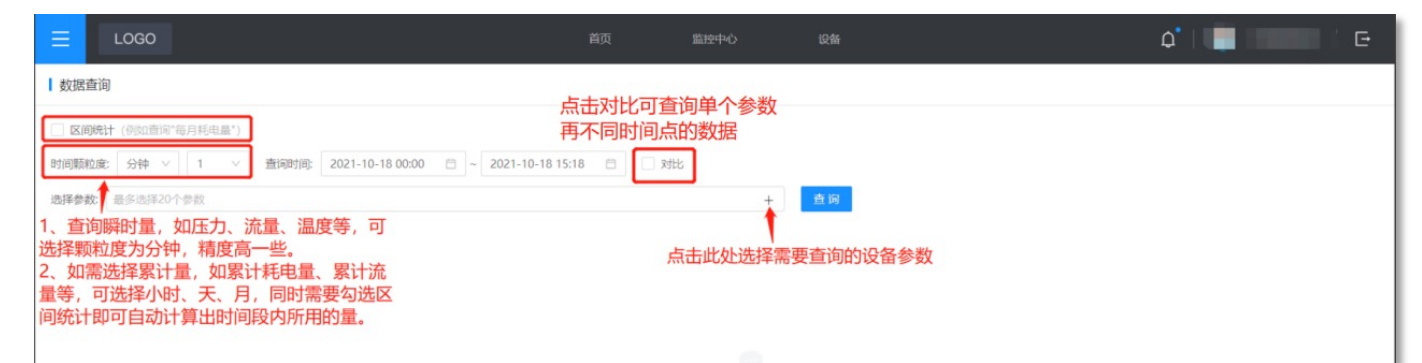

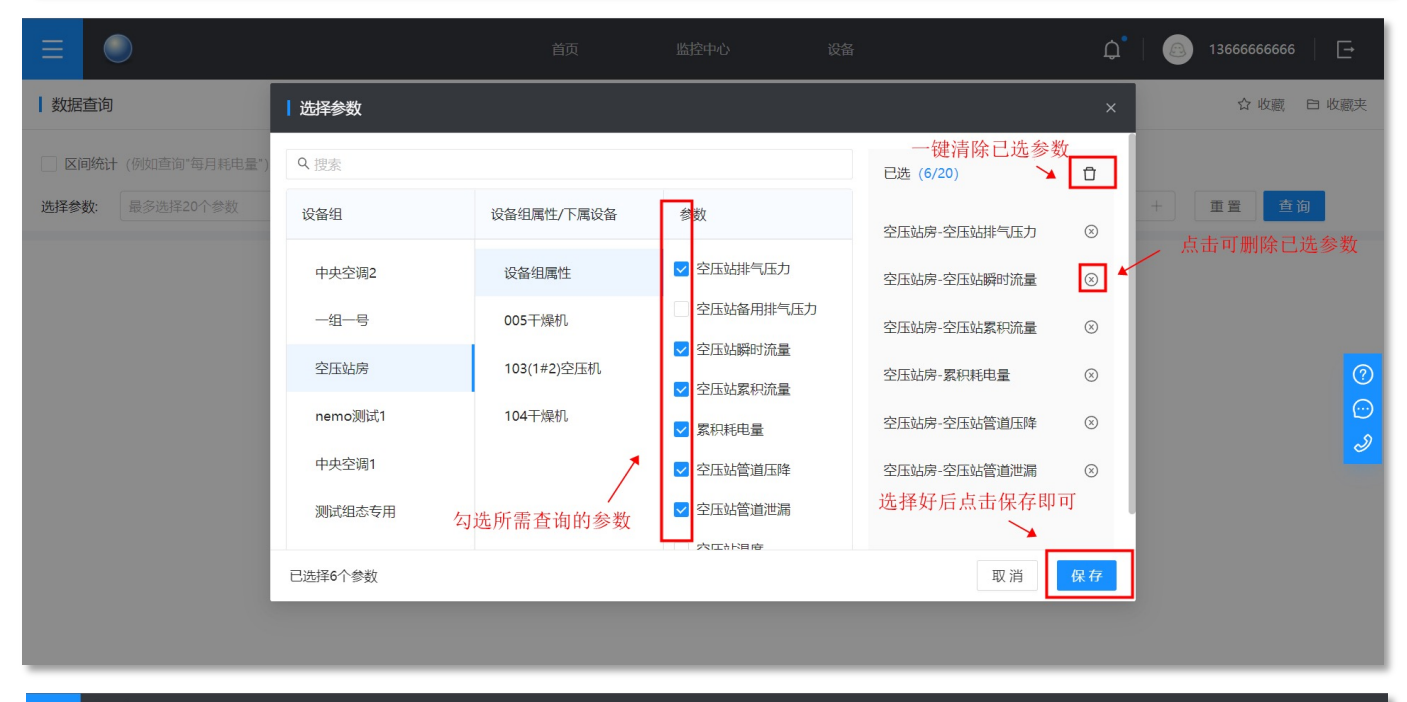

| ■ C                                                                                                    |                                |                         | 监控中心 设行                 | 备                       | ¢                       | 1*   🌐 13666666         | 666   🗗           |
|----------------------------------------------------------------------------------------------------|--------------------------------|-------------------------|-------------------------|-------------------------|-------------------------|-------------------------|-------------------|
| ┃ 数据查询                                                                                                    |                                |                         |                         |                         |                         |                         | 亡 导出              |
| <ul> <li>✓ 3-2#电景-A相电流 [Max=0A Min=0A Avg=0A]</li> <li>✓ 3-2#电景-8相电流 [Max=0A Min=0A Avg=0A]</li> <li>✓ 3-2#电表-C相电流 [Max=0A Min=0A Avg=0A]</li> </ul> |                                |                         |                         |                         |                         | 点击数排<br>形式导日            | /<br>居以excel<br>出 |
| <ul> <li>☑ 3-2#电表-A相电压 [Max=0.1V Min=0.1V Avg=0.1V]</li> <li>☑ 3-2#电表-B相电压 [Max=0.1V Min=0.1V Avg=0.1V]</li> </ul>                                   |                                |                         |                         |                         |                         |                         | 1                 |
|                                                                                                    |                                |                         |                         |                         |                         |                         |                   |
|                                                                                                    |                                |                         |                         |                         |                         |                         |                   |
|                                                                                                    |                                |                         |                         |                         |                         |                         |                   |
| 0.1V                                                                                                    |                                |                         |                         |                         |                         |                         | ල                 |
|                                                                                                    |                                |                         |                         |                         |                         |                         |                   |
|                                                                                                    | 拖动进行缩注<br>\                    | 汝                       |                         |                         |                         |                         |                   |
| 03-17 05:15 03-17 06:00 03-17 06:45 03-1                                                                                                    | 7 07:30 03-17 08:15 03-17 0000 | 03-17 09:45 03-17 10:30 | 03-17 11:15 03-17 12:00 | 03-17 12:45 03-17 13:30 | 03-17 14:15 03-17 15:00 | 03-17 15:45 03-17 16:30 | 03-17 17:15       |
|                                                                                                    |                                |                         |                         |                         |                         |                         | -                 |

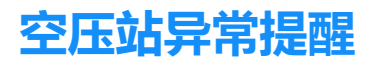

## 母管压力如何监控?

#### 关于设置

边缘智控:依次点击【监控中心】【边缘智控】进入【智控参数】界面,按说明填写高低压报警 值后,点击左上角同步到边缘端即可

云端智控: 依次点击【监控中心】【云端智控】进入【智控参数】界面, 按说明填写高低压报警 值后, 点击左上角保存即可

(!) 注:修改报警值前建议先与售后工程师确认

#### 关于母管低压的处理

若空压机未全部开启,请检查未开启设备状态

①是否故障;

②是否加入智控;

③若无故障且已加入智控,系统有【执行失败】报警,请按【执行失败】处理流程排查; ④若系统频繁触发低压报警,请检查低压报警值是否设置合理;

⑤若以上情况均已检查,仍触发低压报警,请联系蘑菇售后工程师协助处理。

## 保养维护时间设置

电脑端在【设备详情】页面进入【基本信息】,在【保养设置】中按提示选择相应保养设置方式,填写完整对应参数后点击右下角保存即可。

按实际运行时间:设备运行时间按实际运行时间进行累加。

按固定运行时间:设备运行时间按所设置的【日平均运行小时】,每日加上该固定时间。

| 基本信息编辑           |                               |             |                  |             |            | ×       |
|------------------|-------------------------------|-------------|------------------|-------------|------------|---------|
| 基本信息             |                               |             |                  |             |            |         |
| * 设备名称           | 测空压1                          | 品牌          | 品牌               | 型号          | 型号         |         |
| * 类别             | <b>高</b> 心式空压机 >              | 购买日期        | 2021-12-01       | 出厂日期        | 请选择日期      |         |
| 出厂编号             | 1                             | 设备组         | 广州#公辅车间 ~        | 安装机位        | 11         |         |
| 备注               |                               |             |                  |             |            |         |
| 保养设置<br>选择保养设置方式 | <ul> <li>接实际运行时间 ⑦</li> </ul> | ○ 按固定运行时间 ⑦ |                  |             |            |         |
| 总运行小时            | 7                             | 总加载小时       |                  | 保养周期-按小时运行  | 9          | (?)     |
| 保养后运行小时          | 10                            |             | 11<br>行时间供用m     | ↓ 设置方式为按实际运 | 行时间时该值无需填写 | ()<br>2 |
| 网关参数<br>关联网关参数   |                               | 按工压机头际运     | 1〕 凹 回 100 於 //山 |             |            |         |
| 网关参数序号 网关序列号     |                               | 网关型号        | 物理接口             | 从站号/IP      | 参数         | 操作      |
| 1                |                               |             |                  |             | -          | n       |
|                  |                               |             |                  |             |            | 取消 保存   |

| 基本信息编辑           |                  |                               |              |            |       | ×      |
|------------------|------------------|-------------------------------|--------------|------------|-------|--------|
| 基本信息             |                  |                               |              |            |       |        |
| * 设备名称           | 测空压1             | 品牌                            | 品牌           | 型号         | 型号    |        |
| * 类别             | <b>高</b> 心式空压机 ∨ | 购买日期                          | 2021-12-01   | 出厂日期       | 请选择日期 |        |
| 出厂编号             | 1                | 设备组                           | 广州#公辅车间 >    | 安装机位       | 11    |        |
| 备注               |                  |                               |              |            |       |        |
| 保养设置<br>选择保养设置方式 | ○ 按实际运行时间 ⑦      | <ul> <li>按固定运行时间 ⑦</li> </ul> | 该计算方式需填写【日平均 | 勾运行小时】参数   |       |        |
| 总运行小时            | 7                | 总加载小时                         |              | 保养周期-按小时运行 | 9     | (?)    |
| 保养后运行小时          | 10               | 日平均运行小时                       | 11           |            |       | ()<br> |
| 网关参数             |                  | 每日加上所设置的【日                    | 平均运行小时】值     |            |       |        |
| 关联网关参数           |                  |                               |              |            |       |        |
| 网关参数序号 网关序列号     |                  | 网关型号                          | 物理接口         | 从站号/IP     | 参数    | 操作     |
| 1                |                  |                               |              |            | -     | Ĥ      |
|                  |                  |                               |              |            |       | 取消 保存  |

## 条件预警设置

#### 设备参数预警设置

电脑端选择需要预警的设备,点击进入【设备详情】,点击【添加条件】,然后根据页面提示, 设置预警提醒内容及触发条件,保存后即可生效。

|                    |            |        | 监控中心  | 设备    | Q*   🌐 13666666666   🖃                                                                                                    |
|--------------------|------------|--------|-------|-------|----------------------------------------------------------------------------------------------------|
| 设备详情               |            |        |       |       | つ 返回                                                                                                    |
| 3-2#电表<br>◎ 关 ● 运行 |            |        |       |       | <b>20</b><br>(単語) 20<br>(単語) 20<br>(単語) 20<br>(単語) 20<br>(単語) 20<br>(単語) 20<br>(単語) 20<br>(単語) 20<br>(単語) 20<br>(単語) 20<br>(単語) 20<br>(単語) 20<br>(音写异常<br>) 単語)<br>(単語)<br>(単語)<br>(単語)<br>(単語)<br>(単語)<br>(単語)<br>(単語)<br>( |
| 实时监测 基本信息 设备属性     | 设备档案       | 故障与预警  |       |       | () 历史振兴 + 添加条件                                                                                                    |
| 预警内容               | 建立时间       | 最近触发时间 | 总触发次数 | 启用/停用 | /<br><sub>操作</sub> 新增报警                                                                                                    |
| 1 电流过载报警           | 2022-03-17 |        | 0     | Æ     | • •                                                                                                    |
| ▲ 点击编辑已有报警         |            |        |       | 操作开关  | 点击操作删除                                                                                                    |
| 显示1-1,共1余记录        |            |        |       |       | < 1 > 10条/页 <                                                                                                    |

| ■      ☆     ■     超     括     物     联     mogulinker.com     ■ |                                           | 首页                     | 监控中心   | 设备              | Q*           | 1366666 | 5666   📑         |
|-----------------------------------------------------------------|-------------------------------------------|------------------------|--------|-----------------|--------------|---------|------------------|
| 设备详情                                                            | ▲ <u>预警条件详情</u>                           |                        | _      |                 | ×            |         | D 返回             |
|                                                                 | 设备预整内容: 电流过载振警                            | ·<br>设置报警名称            |        | * <b>又</b> 窟田 [ |              |         |                  |
| 实时监测 基本信息                                                       | 当设备满足以下任一条件时,持续 5     当设备满足以下所有条件时,持续 0   | 分钟时, 触发报警<br>分钟时, 触发报警 | ← 选择报警 | 方式(             | (不勾选默认全时段生效) | 1. XX   | + 添加条件           |
| 预整内容                                                            | • 条件1 A相电流(A) > 等于                        | × 70                   | 0      | 设置报警条件          |              | 操作      |                  |
| 1 电流过载报警                                                        | 条件2 V<br>条件3 V                            | ×                      | Û      |                 |              | 0       | (?)<br>(⊡)<br>√2 |
|                                                                 | 条件4 · · · · · · · · · · · · · · · · · · · | ×                      |        |                 | 设置完成保存即可     |         |                  |
|                                                                 |                                           |                        | 3      | AU 1 1975       | 取消           |         |                  |
| 显示1-1, 共1条记录                                                    |                                           |                        |        |                 | ¢            | 1 > 10  | 条/页 ∨            |

#### 设备组属性参数预警设置

电脑端进入【设备组属性】,选择需要预警的设备组参数 ①瞬时值:在详情页面输入预警上下限值,保存即生效。 ②累积值:在详情页面输入预警上下限值,选择相应的数据统计周期,保存即生效。

|        |           |            | 首页        | 监控中位 | >       | 设备              |      |        |
|--------|-----------|------------|-----------|------|---------|-----------------|------|--------|
| 基本信息   | 下属设备      | 设备组属性      | 实时监测      | 则 达  | 缘智控     | 云端智控            |      |        |
| ┃设备组属性 |           |            |           |      |         |                 |      |        |
| 序号     | 属性名称      | 占土         | 实时值       | 敬的汉夕 | 属性说明    | */~             | 是否配置 | 创建人    |
| 1      | 空压站温度 (℃) | <u>Д</u> Ц | 而以且11     | 言凹以角 | 空压站环境温度 | φ <b>L</b><br>ξ | 0    | 体验设备组5 |
| 2      | 空压站排气压力(I | bar)       | 0.04      |      | 空压站母管输出 | 出的              | 0    | Alin   |
| 3      | 空压站瞬时流量(I | Nm³/min    | 1.82      |      | 空压站母管压缩 | 記               | 0    | 体验设备组5 |
| 4      | 空压站累积流量(1 | Nm³)       | 360729.91 | 今日   | 空压站母管压纳 | 诸气              | ٢    | 体验设备组5 |
|        |           |            |           |      |         |                 |      |        |

|   | 设备组属           | 生编辑                    |   |                |                          |   |         |          | × |
|---|----------------|------------------------|---|----------------|--------------------------|---|---------|----------|---|
| Ø | 属性名称:<br>属性类别: | 空压站瞬时流量<br>瞬时值         |   | 属性单位:<br>属性描述: | Nm³/min<br>空压站母管压缩气体瞬时流量 |   | 填写相应报警值 | ,参数超过该区间 | 1 |
|   | 预警上限值:         | 3                      | ] | 预警下限值:         | 2                        | K | 即触发报警   |          | 1 |
|   | 保留小数位:         | 2                      |   |                |                          |   |         |          |   |
|   | 等于             | 广州#公辅车间 ∨<br>3-1#流星计 ∨ | • | 8              |                          |   |         |          | 1 |
|   |                | 工況瞬时量 ( ∨              | • | •              |                          |   |         | 设置完成保存即可 | 1 |
|   |                |                        |   |                |                          |   |         | 取消保存     | 7 |

| し设备组属                    | 性编辑                                                  | ×                                                                     |   |
|--------------------------|------------------------------------------------------|-----------------------------------------------------------------------|---|
| 属性名称:<br>属性类别:<br>预警上限值: | 累积耗电量<br>累计值<br>毎小时 ~                                | 属性单位: kW*h<br>属性描述: 累积耗电量<br>预警下限值: 每小时 ✓                             |   |
| 保留小数位:                   | 2                                                    | 例: 每小时/每日/每月內         电重超过           每小时         报警值触发报警           每日 | 2 |
| 等于                       | 广州#公辅车间 ∨ ●                                          | 每月                                                                    |   |
|                          | 〔121-2015-394] · · · · · · · · · · · · · · · · · · · | ● 设置完成保存即生效                                                           |   |
|                          |                                                      | 取消                                                                    |   |

## 消息接收设置

#### 短信及电话报警通知设置

电脑端任意页面点击左上角,进入【系统设置】后打开【通知设置】。点击右上角编辑选项,选择需启用的通知方式、报警类型和需通知的角色后,点击保存即可。

| ■ C      |                   |             | 监控中心           | 设备        | ۵*                                                                                | 13666666666   🕒         |         |
|----------|-------------------|-------------|----------------|-----------|-----------------------------------------------------------------------------------|-------------------------|---------|
| 「國系统设置 ^ | 系统通知选择是否启         | 用该报警形式      |                |           |                                                                                   | 5 返回 🗉 保                | 存       |
| 能耗单价设置   | ☑ 启用短信通知          |             |                |           |                                                                                   |                         |         |
| 通知设置     | 选择需要通知的消息类型(多选)   | 选择          | 經需通知的报警类       | 型         |                                                                                   | 设直元成后保仔即中               | IJ      |
| 第三方系统对接  | □ 轻故障 □ 重故障       | 9 母管低压和高压报警 | ☑ 母管压力数据异常     | □ 自定义预警   | 2 边缘服务器外部断电                                                                       |                         |         |
| 费用充值及账单  | 设置通知的特殊要求         |             | Second and the |           |                                                                                   | the first terms for the |         |
| 菜单设置     | 2 设置通知的时间 请选择时间 ① | ~ 请选择时间 ③   | ↓ 该时段外         | 下友生相应故障也不 | 主要的任何,他们的任何,他们的任何,他们的任何,他们的任何,我们的任何,我们的任何,我们的任何,我们的任何,我们的任何,我们的任何,我们的任何,我们的任何,我们的 | E时段可遇知)                 |         |
| 名称与Logo  | 相同故障每天只通知一次       |             |                |           |                                                                                   |                         |         |
|          | 设置需要通知的角色         | 类型报警仅每天第    | 语一次触发时通知       |           |                                                                                   |                         | ?       |
|          | 管理员               | 销售部         |                | 实施部       | 市场部                                                                               |                         | $\odot$ |
|          | 💟 测试              | UI          |                | 领军代理商     | 体验账号                                                                              |                         | Ð       |
|          | U端客户体验            | 研发测试1       |                | 工程师       |                                                                                   |                         |         |
|          | 选择需接              | 收报警的角色      |                |           |                                                                                   |                         |         |
|          | ☑ 启用电话通知          |             |                |           |                                                                                   |                         |         |
|          | 选择需要通知的消息类型(多选)   | _           | _              |           | _                                                                                 |                         |         |

#### 微信报警推送设置

①登录小程序后,从【我】进入【通知授权】,打开通知授权开关;②长按下方二维码关注蘑菇物联公众号后,次日即可收到报警推送。

| 17:33                                 |                | .ul 🗢 🛤                                 |
|---------------------------------------|----------------|-----------------------------------------|
|                                       | 设备组            | ••• •                                   |
| 8                                     | 空压站房 🗸         |                                         |
| 5.34<br>空压站排气压力<br>bar                |                | 56.2<br>Edd期时流量<br>Nm <sup>3</sup> /min |
| 智控状态                                  |                | 历史报警 >                                  |
| 🕏 边缘智控关闭                              |                |                                         |
| ♦ 云端智控运行I                             | E常             | 一键上班                                    |
| 设备组属性                                 |                |                                         |
| 空压站排气压力                               |                | 5.34 bar >                              |
| 空压站备用排气压力                             |                | 5.39 bar >                              |
| 空压站瞬时流量                               | 56.            | (苦我)                                    |
| 空压站累积流量                               | 今日 333         | 65.49 Nm <sup>3</sup> >                 |
| ☆ <mark>け</mark><br><sup>首页</sup> 设备组 | <b>〕</b><br>设备 | ♀<br><sup>消息</sup><br>我                 |

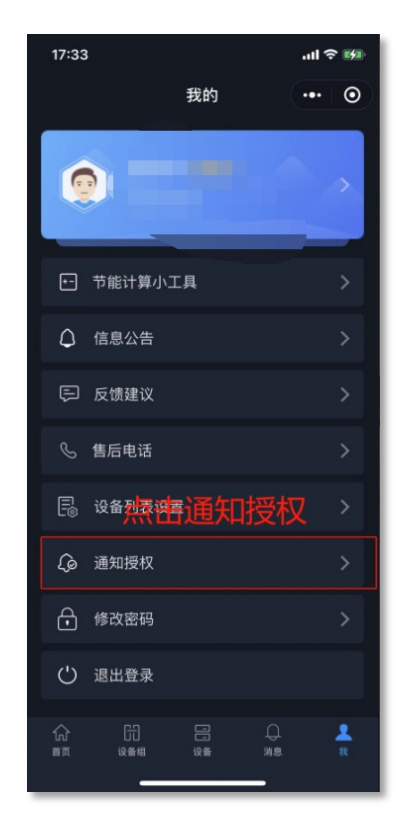

| 17:33     |              | .ıl ? 🕅    |
|-----------|--------------|------------|
| <         | 通知授权         | ••• •      |
| 通知授权      |              | $\bigcirc$ |
| 请先关注"蘑菇物眼 | 关"公众号,设备提醒推送 | 将于关注后次日生效。 |
| 微信公众      | <br>号搜索蘑菇物   | が联         |
|           |              |            |
|           |              |            |
|           |              |            |
|           |              |            |
|           |              |            |
|           |              |            |
|           |              |            |
|           |              |            |
|           |              |            |
|           |              |            |
|           |              |            |
|           |              |            |
|           |              |            |
|           |              |            |

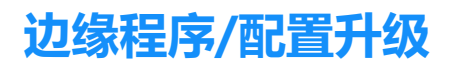

## 边缘端程序版本如何升级?

在【参数设置】或【手动操作】界面输入密码后,点击右下角电脑浮标,进入【系统管理】界面, 依次点击【关于系统】、【检查更新】、【更新系统】、【确认】,系统将自动更新重启。

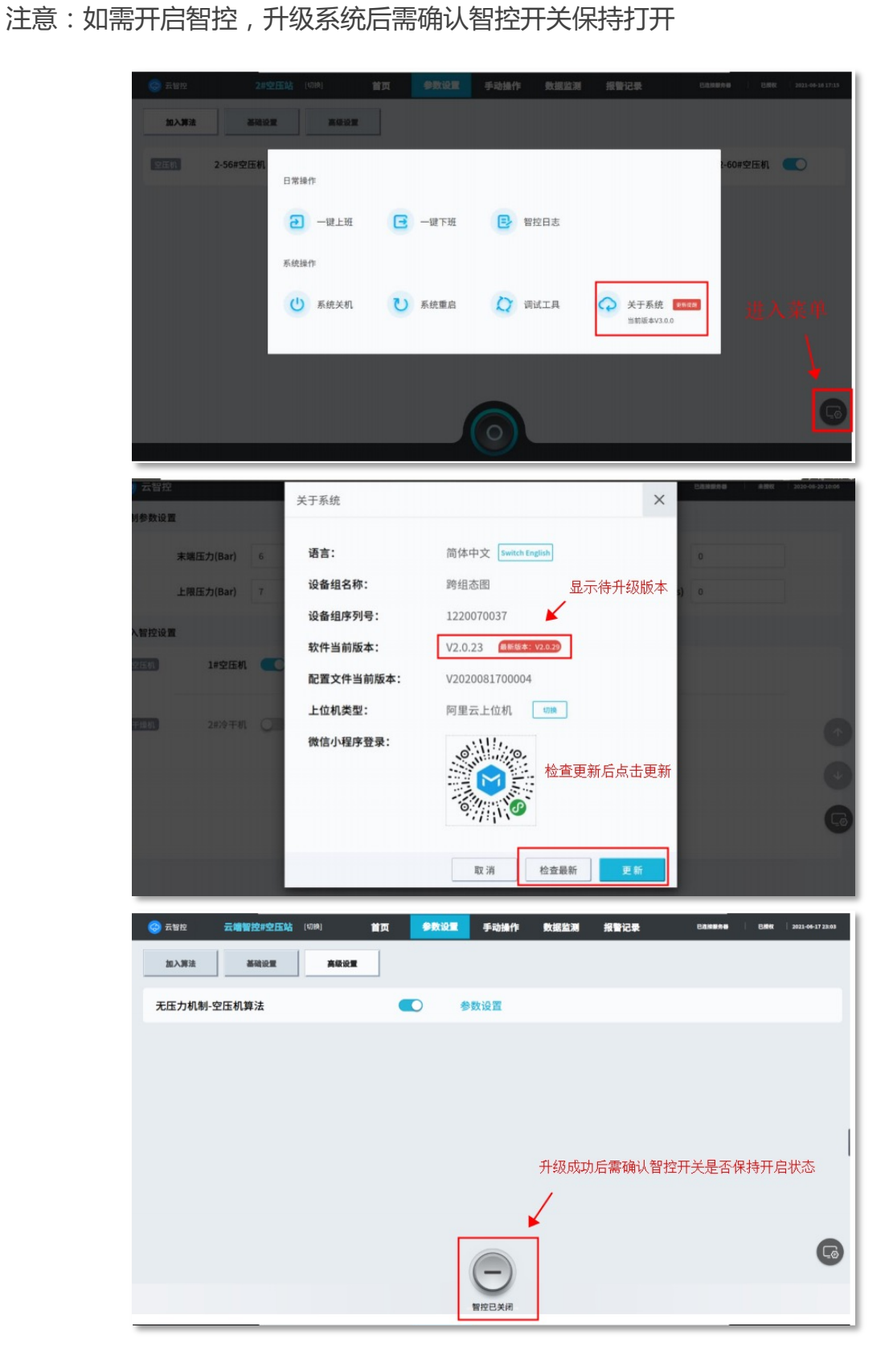

①如智控柜上有弹窗提醒时,可点击立即更新;

②如没有弹窗提醒,则在【参数设置】或【手动操作】界面输入密码后,点击右下角电脑浮标, 进入【系统管理】界面,依次点击【关于系统】、【检查更新】、【更新配置文件】、【确认】 ,系统将自动更新重启。

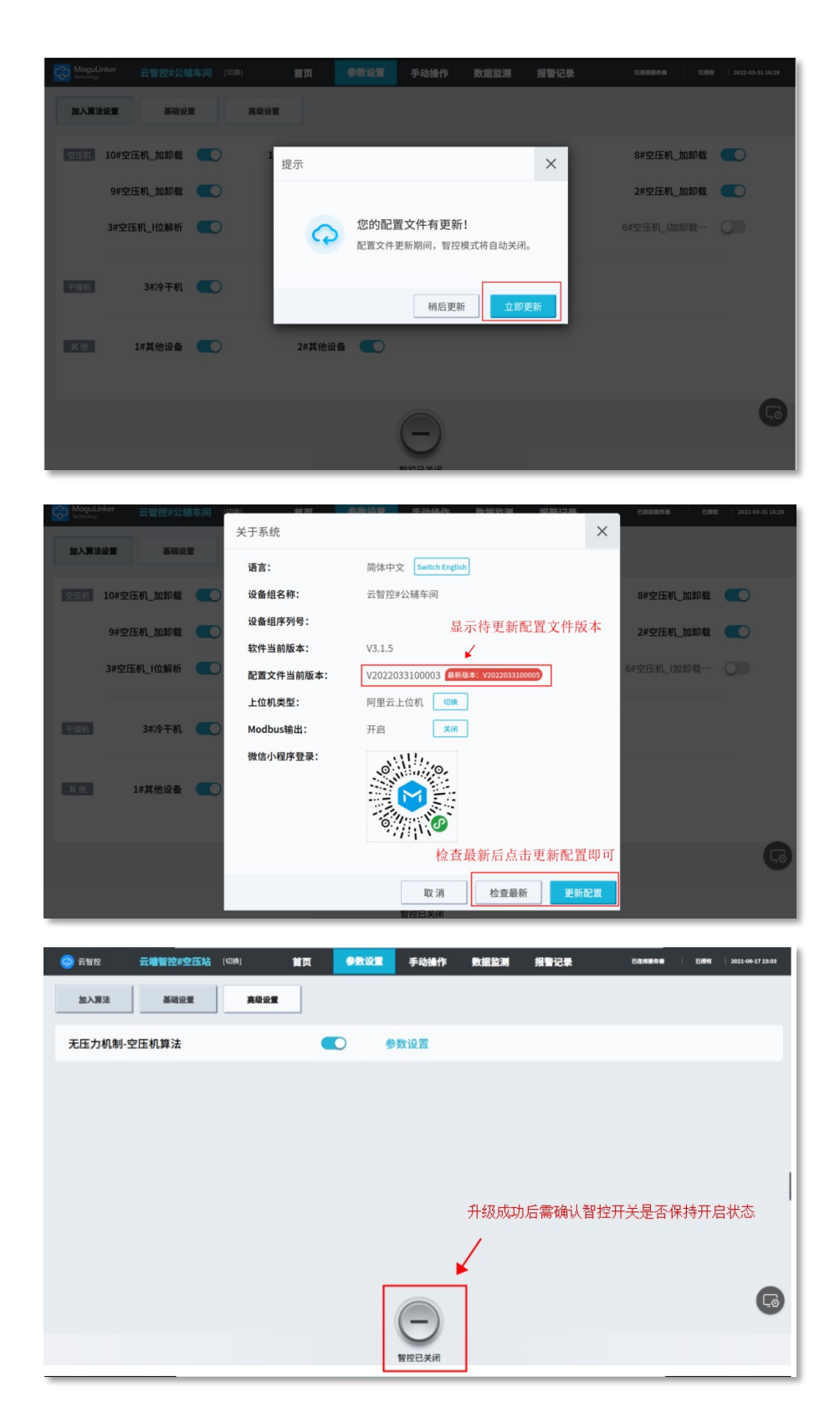

## 系统报警母管压力异常,如何处理?

①如压力显示红色感叹号,先检查压力传感器本身是否断电。如未供电,则恢复供电;
②如正常供电,则需检查设备/仪表到通讯云盒的2芯通讯线是否连接紧固。
③如以上检查均正常,则尝试将通讯云盒断电重启看是否能恢复。

## 系统报警执行失败了,如何处理?

① 检查设备是否处于本地控制模式,如是需将设备调至远程控制模式;

②检查设备面板是否有故障未复位,如有请在空压机面板上将故障复位

③将设备调至本地控制模式,手动在空压机面板上测试启停是否正常,如不正常,请联系空压机 厂家或代理商检查处理。

④ 如手动在空压机面板上启停正常,则将设备调至远程控制模式,然后手动在边缘控制柜上测试启停是否正常,如不正常联系厂家售后工程师协助解决。

## 设备有故障需要维保,系统如何操作?

①将设备分别退出边缘智控和云端智控,并将设备调整至本地控制模式;

②在空压机面板上将设备停机,并按下设备急停按钮,开始检修设备。

③设备检修完成,在空压机面板上手动试车正常后,将设备调整至远程控制模式,并将设备分别 加入边缘智控和云端智控。

## 设备出现重故障或者不能工作了,系统如何操作?

设备出现重故障后,智控系统将直接锁定这台设备,不会再去启动,直到故障解除。收到设备重 故障消息后,需到现场排查设备故障,按设备检修流程将故障解除复位后,再将设备加入智控即 可。

## 设备离线(状态显示灰色)了,如何处理?

①排查通讯盒子是否通电,指示灯是否亮起;如未供电,则恢复供电;②如正常供电,则检查天线连接是否正常,调整天线安装位置;③如以上检查均正常,则尝试将通讯云盒断电重启看是否能恢复。

## 边缘服务器离线了,如何处理?

如现场检查智控柜显示屏右上角状态显示为已断开服务器,请尝试将智控柜断电重启。

注意:断电重启时会保持设备原运行状态不做控制,请确保开启的空压机数
 量足够时再进行重启操作

#### 数据解析异常(显示红色感叹号),如何处理?

如该设备下所有参数显示红色感叹号,则表示通讯云盒在线: ①先排查设备、仪表本身是否断电。如未供电,则恢复供电; ②如正常供电,则需检查设备/仪表到通讯云盒的2芯通讯线是否连接紧固。 ③如以上检查均正常,则尝试将通讯云盒断电重启看是否能恢复。

## 收不到短信或电话?

①由于手机安全软件拦截,验证码短信可能被拦截进了垃圾箱,请打开垃圾箱查看;
 ②由于运营商通道故障造成了短信发送时间延迟,请耐心等待片刻或点击重新获取验证码;
 ③由于您的手机停机、欠费或短信箱存储已满,导致接收失败,请核实您的手机是否处于正常状态;

④由于填入的是其他手机号,短信发送至其他手机上,请核实输入手机号是否与使用手机号一致。

#### 电脑端无法正常登录?

若出现登录页面未正常显示,或输入密码登录后,无任何提示也未正常进入系统的情况 ①可先确认网络是否正常,其他页面能否正常打开;

②若网络正常,可进入【浏览器设置】【安全和隐私】,清除缓存后再次尝试登录。②若使用非谷歌浏览器登录,可切换成谷歌后再次尝试;

#### 小程序无法正常登录?

若出现小程序无法正常登录或小程序无法退出的情况,可尝试在微信聊天页面下拉,长按云智控 小程序图标,下拖至垃圾箱删除后,重新搜索添加小程序后再尝试登录。

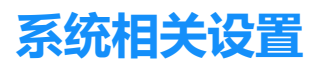

## 账号与权限设置

#### 新增账号

点击PC端左上角,依次点击【用户管理】【用户账号】,右上角点击添加,按提示填写完相应信 息点击保存即可,稍后默认密码将以短信形式发送到注册的手机号,请注意查收。 注意:至少需要一个管理员的角色且管理员角色不能直接删除。

| ■ Come media media |                    |      |            | 监控中心   | ŭ | 慉                | <b>Q</b> • | 13666666666   🕞 |
|----------------------------------------------------------------------------------------------------|--------------------|------|------------|--------|---|------------------|------------|-----------------|
| 同用户管理 ^                                                                                                    | 用户管理               |      |            |        |   |                  |            | ☐ 删除 + 添加       |
| 用户账号                                                                                                    | 手机号姓名              | 角色   | 创建时间       |        |   | 到期时间             | 状态         | 备注              |
| 角色与权限                                                                                                    |                    | ×    | 开始时间       | → 结束时间 | Ħ | 开始时间 结束时间        |            | 法加新配号           |
| 登录安全日志                                                                                                    |                    | 销售部  | 2021-02-08 |        |   | 2021-03-08 17:13 | 已停用        | (需开启权限)         |
| 操作日志                                                                                                    | 🗆                  | 销售部  | 2021-01-15 |        |   | 2022-06-30 23:59 | 启用中        |                 |
| 人工录入日志                                                                                                    |                    | 体验账号 | 2020-12-29 |        |   |                  | 启用中        | 654321          |
|                                                                                                    |                    | 销售部  | 2020-12-29 |        |   | 2021-03-31 09:02 | 已停用        | (?)             |
|                                                                                                    |                    | 销售部  | 2020-12-28 |        |   | 2022-06-30 14:45 | 启用中        |                 |
|                                                                                                    | ····               | 测试   | 2020-08-18 |        |   |                  | 启用中        | ð               |
|                                                                                                    | □ 18788888888 体验设备 | ☞    | 2020-06-12 |        |   |                  | 启用中        | 测试工程师           |
|                                                                                                    | 13666666666 Boss   | 管理员  | 2019-07-23 |        |   |                  | 启用中        |                 |
|                                                                                                    | 显示2-2, 共38条记录      |      |            |        |   |                  | < 1 2 >    | 30 条/页 > 跳至 页   |

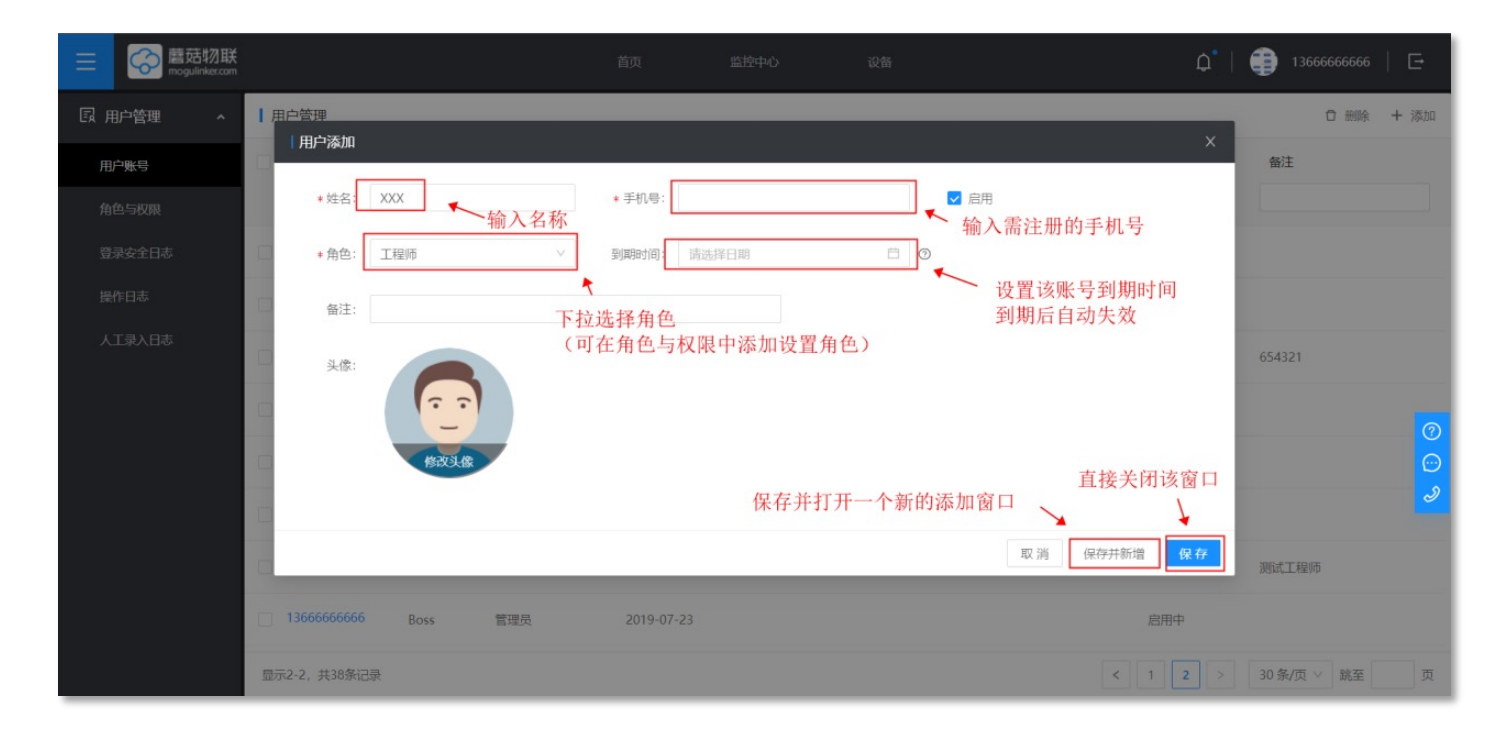

#### 功能权限设置

电脑端任意页面点击左上角,进入【用户管理】后打开【角色与权限】。选中相应角色,点击右 上角编辑选项,勾选需开放权限的功能模块,点击保存即可。 注:管理员默认有所有的权限;系统中各角色名称唯一,不能重复。

🚫 蘑菇物联 13666666666 | 🕞 **0** | 国 用户管理 角色与权限 添加新角色 用户账号 权限 ⊃ 返回 🖻 保存 角色 + 添加 角色与权限 管理员 数据权限 功能权限 编辑名称 勾选所需开启的权限 删除 勾选为开启该权限 后,点击保存即可 销售部 查看权限 操作权限 0 1 🗹 首页编辑 实施部 > ■ 首页 1 市场部 能耗抄表统计 光标悬停出现 > 🔳 监控中心 ✔ 新増设备组 🗌 删除设备组 ✔ 移动设备组 测试 UI > 🔽 设备 ✔ 新增设备 ✔ 删除设备 ✔ 导入导出 ✔ 列表设置 ✔ 实时控制 密码保护 领军代理商 ∨ 统计分析 ∨ ☑ 能源统计 ✔ 能源统计设置 ✔ 能源统计导出 体验账号 ✓ 电量统计 U端客户体验 ☑ 电费统计 研发测试1 ✓ 电同比环比分析 🔽 电峰谷平分析 て程順の

## 边缘端密码查看及设置

电脑端任意页面点击左上角,进入【智控管理】后打开【边缘端控制】,即可查询与设置密码。

| ■ State E E E E E E E E E E E E E E E E E E E |                                       |             | 监控中心        | 设备                  | Д   🌐 1збббббббббб   🗗 |
|-----------------------------------------------|---------------------------------------|-------------|-------------|---------------------|------------------------|
| ⑦ 智控管理 ^                                      | ] 边缘端操作控制                             |             |             |                     |                        |
| 配置文件同步                                        | 授权论 ■组   授权设                          | 8           |             |                     | ⊃返回 🛽 保存               |
| 边缘端控制                                         | • • • • • • • • • • • • • • • • • • • | 马访问 💿 参数设置精 | 和手动操作独立访问密码 | ○ 参数设置和手动操作共享一个访问密码 | 1                      |
| 第三方上位机协议配置 智控参数日志                             | 参数设置                                  | 111111      |             |                     | 设置完成后保存即生效             |
| 边缘智控日志                                        | 手动操作                                  |             |             | - 不填写默认于密码          |                        |
| 云端智控日志                                        | 超过1                                   | 0 分钟不操作,道   | 退出授权        | 个一致可利何儿田时           | _                      |
|                                               |                                       |             |             |                     |                        |
|                                               |                                       |             |             |                     | Ð                      |
|                                               |                                       |             |             |                     |                        |
|                                               |                                       |             |             |                     |                        |
|                                               |                                       |             |             |                     |                        |
|                                               |                                       |             |             |                     |                        |

## 电单价设置

电脑端任意页面点击左上角进入【系统设置】【能耗单价设置】,右上角点击编辑即可设置电价。

(1) 各区同一单价:所有设备组按同一电价计算

(2)分区电价:不同设备组设置不同的电价

平均电价:按各时段同一电价计算

分时电价:可按不同时段设置尖峰谷平不同电价

## 边缘端/云端控制记录查看

电脑端任意页面点击左上角,进入【智控管理】后打开【边缘/云端智控日志】,即可查看当天 控制记录。点击向下展开,可自定义选择查询时间、设备组和控制类型。点击序号文本左侧小图 标,即可展开搜索栏,可按输入的关键词进行搜索。

| ■<br><br> |             |      |           |              |           | 监控中  |                | 设备                           |        | Ç                  | 136666             | 66666   🕞 |
|----------------------------------------------------------------------------------------------------|-------------|------|-----------|--------------|-----------|------|----------------|------------------------------|--------|--------------------|--------------------|-----------|
| ② 智控管理 ^                                                                                                    | 边缘网关日志      |      |           |              |           |      |                |                              |        | 分 发送失败: 0次         | ⊗ 执行失败: 0 次        | ⑦ 离线: 0次  |
| 配置文件同步<br>边缘端控制                                                                                                    | 设备组:        |      | ÷.        | •••          |           |      |                |                              |        |                    |                    |           |
| 第三方上位机协议配置 智控参数日志                                                                                                    | 时间段:        | 今日   | 最近3日      | 最近7日         | 最近30日     | 自定义  |                |                              |        |                    |                    |           |
| 边缘智控日志                                                                                                    | 是否异常:       | 全部   | 控制正常      | 设备离线         | 发送超时      | 执行失败 |                | Libraria (Arrentes (Pro 1 da |        |                    |                    |           |
| 云端智控日志                                                                                                    | 触友机制:<br>   |      | 山市村       | 用气突变         | 流量控制      | 设备轮换 | 政障切換备机<br>へ向上掛 | 控制频率保护<br>F <b>3</b>         | 动态压隆机制 | 其他                 |                    |           |
|                                                                                                    |             | 「展开1 | 医系仁       |              |           |      |                |                              | 可输入关键  | 词搜索                |                    |           |
|                                                                                                    | ▼ 序号        | 内容   | 容         |              |           |      |                | ×                            | ·      | 创建时间               |                    | I         |
|                                                                                                    |             |      |           |              |           |      |                |                              |        | 2022-03-25 00:00   | :00 - 2022-03-31 1 | 7:09:28 📋 |
|                                                                                                    | 1           | 远程   | 控制, 启动102 | 2030020, 0sź | 觉送成功,10s拔 | 行成功  |                |                              |        | 2022-03-31 10:03:5 | 1                  |           |
|                                                                                                    |             |      |           |              |           |      |                |                              |        |                    |                    |           |
|                                                                                                    | 显示1-1, 共1条记 | 录    |           |              |           |      |                |                              |        |                    | < 1 >              | 10条/页 ∨   |